## <u>Verify Challan E-Grass IEMS 1.0</u> <u>"चालान ई-ग्रास IEMS 1.0 की पुष्टि करें"</u>

## 1. After Login click on "Online Duty Deposit" tab in Left Navigation Bar "लॉगिन करने के बाद, बाएं नेविगेशन बार में 'ऑनलाइन ड्यूटी डिपॉजिट' टैब पर क्लिक करें।"

| Excise Department       |             | E 9₹ IEMS 2.0              | Role : MANUFACTURE .               | Name : NITESH                 | ENGLISH              | हिंदी            | F.Y - 2024-2025      | SESSION ENDS \$899 SEC                           |
|-------------------------|-------------|----------------------------|------------------------------------|-------------------------------|----------------------|------------------|----------------------|--------------------------------------------------|
| • ••• ····              |             |                            |                                    | Dash                          | board                |                  |                      |                                                  |
| Other License           | <b>&gt;</b> |                            |                                    |                               |                      |                  |                      |                                                  |
| 🗘 Depot DrainOut Reques | •           | Liquor Production Analysis | Liquor Revenue Analysis Liquor Sal | es Analysis Liquor Supply An  | alysis Shop Sale     | Analysis         |                      |                                                  |
| 🗇 Spirit NOC            | >           |                            | and all third and                  |                               |                      |                  |                      | Data last refreshed on:<br>11/18/2024 4:01:23 AM |
| Fms Transactions        |             | Exc                        | cise Department                    |                               |                      |                  |                      |                                                  |
| 🗘 Fms Masters           | •           |                            |                                    |                               |                      |                  |                      |                                                  |
| 🗘 Fms Reports           | •           | Broductic                  | an Analysia                        |                               | State District Nam   |                  | Date                 | Financial Year                                   |
| 🗇 Manufacturing         | •           | Floducit                   | Analysis                           |                               | (All)                | •                | 1/1/2024 1/4/2024    | (All) •                                          |
| 🗘 Help                  |             |                            |                                    |                               |                      |                  |                      |                                                  |
| 🗘 Hologram              | •           | Production                 | Quantity By State District         |                               | Production Data Anal | ysis Table       |                      |                                                  |
| 🗘 Workflow              | •           | NSB                        | Multan St Bethinda                 | Dehradun                      | Excise District Name | Feeding<br>Depot | Total Production Day | Per Day Production Capacity<br>(In Cases)        |
| 🕀 ofs                   | •           |                            | Hasilpur Juste Sirsa               | Kamal (J                      | AJMER                | 8                | 53                   | 6,200                                            |
| 9 Manufacturer Diensteh |             |                            | - HARDWANGARH                      | Haryana Meerut                | ALWAR                | 2                | 26                   | 1,800                                            |
| D Manufacturer Dispatch |             | R                          | ubim Annual Annual                 |                               | BARAN                | 1                | 26                   | 1,200                                            |
| 🕤 Online Permit         | *           | Ya                         | Chury Chury                        | Rewaripatival                 | BHARATPUR            | 5                | 38                   | 6,200                                            |
|                         | 32          | Daharki                    | 77.151                             | Aligarh                       | BHILWARA             | 4                | 49                   | 5,650                                            |
| Permit Request          |             | June )                     |                                    |                               | BIKANER              | 5                | 53                   | 6,600                                            |
| Online Duty Deposit     | -           | dick on this tab           | rigaur V                           | BHARATELAGRA                  | BUNDI                | 2                | 27                   | 1,800                                            |
| D Omme Duty Deposit     | 2.00        |                            | JURHODO .                          | 24.383                        | DHOLPUR              | 3                | 25                   | 1,200                                            |
| Depot Transfer Out      | ~           | ~                          | 77,704 Paul AJMER                  | SAWA WADHOPUP Gwallor         | HANUMANGARH          | 6                | 26                   | 5,400                                            |
|                         |             | Sindh                      | 55,879                             | · · ·                         | JAIPUR               | 7                | 54                   | 8,600                                            |
| Purchase                | ,           |                            | C                                  | Rajcomp Info Services Limited |                      |                  |                      |                                                  |

## 2.Click on "Wallet Recharge" tab

"'वॉलेट रिचार्ज' टैब पर क्लिक करें।''

| Excise Department                                                                                                    |                   | P→ ₹ IEMS 2.0                                    | Role : MANUFACTURE Name : NITESH                                                                                                    | ENGLISH                                                                                                    | हिंदी                                     | F.Y - 2024-2025                                                | SESSION ENDS # 897 SEC                                               |
|----------------------------------------------------------------------------------------------------|-------------------|--------------------------------------------------|----------------------------------------------------------------------------------------------------|----------------------------------------------------------------------------------------------------|-------------------------------------------|----------------------------------------------------------------|----------------------------------------------------------------------|
| Fms Reports >                                                                                                    |                   |                                                  |                                                                                                    | Dashboard                                                                                                    |                                           |                                                                |                                                                      |
| Manufacturing >                                                                                                    | Liquor            | Production Analysis Liquor Rev                   | venue Analysis Liquor Sales Analysis Liqu                                                                                                    | or Supply Analysis Shop Sale                                                                                                    | Analysis                                  |                                                                |                                                                      |
| Help >                                                                                                    |                   | -                                                |                                                                                                    |                                                                                                    |                                           |                                                                | Data last refreshed on                                               |
| Hologram >                                                                                                    |                   | Government of Rajasthe                           | an<br>ment                                                                                                    |                                                                                                    |                                           |                                                                | 11)10/2024 4.01.23 Ai                                                |
| Workflow >                                                                                                    |                   | the second second                                |                                                                                                    |                                                                                                    |                                           |                                                                |                                                                      |
| ofs >                                                                                                    |                   |                                                  |                                                                                                    |                                                                                                    |                                           |                                                                |                                                                      |
| Manufacturer Dispatch                                                                                                    |                   | Production Analys                                | is                                                                                                    | State District Nom (All)                                                                                                    | e D                                       | ate<br>/1/2024 1/4/2024                                        | Financial Year<br>(All)                                              |
|                                                                                                    |                   |                                                  |                                                                                                    |                                                                                                    |                                           |                                                                |                                                                      |
| online Permit >                                                                                                    |                   |                                                  |                                                                                                    |                                                                                                    |                                           |                                                                |                                                                      |
| Permit Request >                                                                                                    |                   | Production Quantity By Stat                      | te District                                                                                                    | Production Data Anal                                                                                                    | ysis Table                                |                                                                |                                                                      |
|                                                                                                    |                   | Multan                                           | Se Bathinda Del                                                                                                    | Fradun Excise District Name                                                                                                    | Feeding<br>Depot                          | Total Production Day                                           | Per Day Production Capacity<br>(In Cases)                            |
| Online Duty Deposit 🗸 🗸                                                                                                    |                   | 6                                                |                                                                                                    |                                                                                                    |                                           |                                                                |                                                                      |
| OFS Wallet Recharge                                                                                                    |                   | Bahawal                                          | Hasilpur Sirsa Karnal                                                                                                    | AJMER                                                                                                    | 8                                         | 53                                                             | 6,200                                                                |
| OFS Wallet Recharge<br>Transaction Summary                                                                                                    |                   | Bahawalt                                         | Hasilpur<br>pur<br>Jaitsat Sirsa<br>HAsutMusaRH Haryana<br>Meer                                                                                                    | AJMER<br>ALWAR                                                                                                    | 8<br>2                                    | 53<br>26                                                       | 6,200<br>1,800                                                       |
| OFS Wallet Recharge<br>Transaction Summary<br>Wallet Recharge                                                                                                    | click o           | an wallet Rahim                                  | Hasilpur<br>Jaitsat<br>AguntAugAQH Haryana<br>AguntAugAQH Haryana<br>Meer                                                                                                    | AJMER<br>ALWAR<br>BARAN                                                                                                    | 8<br>2<br>1                               | 53<br>26<br>26                                                 | 6,200<br>1,600<br>1,200                                              |
| OFS Wallet Recharge<br>Transaction Summary<br>Wallet Recharge<br>Wallet Transaction                                                                                                | click o           | on wallet Rahim<br>rge tab Yarkhan               | Hasilpur<br>Jatts Transformer<br>HASUMASAAH<br>HASUMASAAH<br>HASUMASAAH<br>HASUMASAAH<br>Haryana<br>Meer<br>Churu<br>Reverto Juvid                                                                                                    | uttara<br>AJMER<br>ALWAR<br>BARAN<br>Ba BHARATPUR                                                                                                    | 8<br>2<br>1<br>5                          | 53<br>26<br>26<br>38                                           | 6,200<br>1,800<br>1,200<br>6,200                                     |
| OFS Wallet Recharge<br>Transaction Summary<br>Wallet Recharge<br>Wallet Transaction<br>Summary                                                                                     | click o<br>rechar | on wallet<br>rge tab<br>Datarki                  | Hasilpur<br>pur<br>Jables Haumkusselt Haryana<br>BKAVES<br>77.51<br>2000<br>2000<br>20 | Uttara<br>AJMER<br>ALWAR<br>BARAN<br>Baran<br>BHILWARA                                                                                                    | 8<br>2<br>1<br>5<br>4                     | 53<br>26<br>26<br>38<br>49                                     | 6,200<br>1,800<br>1,200<br>6,200<br>5,650                            |
| Anne Duty Deposit<br>OFS Wallet Recharge<br>Transaction Summary<br>Wallet Recharge<br>Wallet Transaction<br>Summary<br>Challan Summary                                             | click o<br>rechar | on wallet<br>rge tab<br>Sukkyr                   | Hasilour Gassadager<br>per Jatta Loss OH Karyana Meer<br>Satas<br>T. Satas<br>T. Satas<br>Conru Revear panel<br>423280 11                                                                                                    | Uttara<br>AJMER<br>ALWAR<br>BARAN<br>Bi BHARATPUR<br>BHILWARA<br>BIKANER                                                                                                    | 8<br>2<br>1<br>5<br>4<br>5                | 53<br>26<br>38<br>49<br>53                                     | 6,200<br>1,800<br>1,200<br>6,200<br>5,650<br>6,800                   |
| OFS Wallet Recharge<br>Transaction Summary<br>Wallet Recharge<br>Wallet Recharge<br>Wallet Transaction<br>Summary<br>Challan Summary                                               | click c<br>rechar | on wallet<br>rge tab<br>Rahm<br>Sakkir<br>Sakkir | Mailing Cooperation of the second second sec                                                                                                    | UTT AJMER<br>ALWAR<br>BARAN<br>BHARATPUR<br>BHILWARA<br>BHILWARA<br>BHILWARA<br>BHILWARA<br>BUNDI                                                                                             | 8<br>2<br>1<br>5<br>4<br>5<br>2           | 53<br>26<br>28<br>49<br>53<br>27                               | 6,200<br>1,800<br>1,200<br>6,800<br>5,650<br>6,660<br>1,800          |
| Omme Duly Deposit C<br>OFS Wallet Recharge<br>Transaction Summary<br>Wallet Recharge<br>Wallet Transaction<br>Summary<br>Challan Summary<br>Payment By DD                          | click c<br>recha  | on wallet<br>rge tab<br>Suster<br>Suster         | Hellow Control of the second second s                                                                                                    | UTTAA AJMER<br>ALWAR<br>BARAN<br>BB BHARATTUR<br>BHILWARA<br>BHILWARA<br>BHILWARA<br>BHILWARA<br>BHILWARA<br>BHILWARA<br>BHILWARA<br>BHILWARA<br>BHILWARA<br>BHILWARA<br>BHILWARA<br>BHILWARA | 8<br>2<br>1<br>5<br>4<br>5<br>2<br>3      | 53<br>26<br>30<br>49<br>53<br>27<br>25                         | 6,200<br>1,800<br>1,200<br>6,850<br>6,860<br>1,800<br>1,200          |
| Omme Duty Deposit<br>OFS Wallet Recharge<br>Transaction Summary<br>Wallet Recharge<br>Wallet Transaction<br>Summary<br>Challan Summary<br>Payment By DD<br>Depot Transfer Out<br>> | click c<br>recha  | on wallet Roban<br>rgo tab Dahiri<br>sukkir      | Manifer Cooking and a second and a second an                                                                                                    | AAMER<br>AAMER<br>AAWAR<br>BARAAN<br>Be BHARATPUR<br>BHILWARA<br>BKINER<br>BUIKOI<br>BUIKOI<br>BUIKOI<br>HANUMANGARH                                                                          | 8<br>2<br>1<br>5<br>4<br>5<br>2<br>3<br>6 | 53<br>25<br>26<br>38<br>40<br>53<br>27<br>27<br>25<br>25<br>26 | 6,200<br>1,800<br>6,200<br>6,660<br>1,800<br>1,800<br>1,800<br>5,400 |

**3** Select which challan you want to charge.

''जिस चालान को आप चार्ज करना चाहते हैं, उसे चुनें।''

| Jesent Den, science eren<br>Excise Department<br>Government of Rejetture |     | E CARE IEMS 2.0                 | Role : MANUFACTURE Name : NITESH | ENGLISH हिंदी               | F.Y - 2024-2025 V | NON ENDS     | ٢     |
|--------------------------------------------------------------------------|-----|---------------------------------|----------------------------------|-----------------------------|-------------------|--------------|-------|
| Search Module                                                            | ٩   |                                 | Create                           | e Challan                   |                   |              |       |
|                                                                          |     | Remitter Name                   | Office Name                      |                             |                   |              | 1J    |
| 2 <u>Dashboard</u>                                                       |     | GLOBUS SPIRITS LTD. (CL) -Alwar | Alwar                            |                             |                   |              | Switc |
| 🐣 User Profile                                                           |     | Show 10 Tentries                |                                  |                             | Search: (         | Q            |       |
| Brand And Label                                                          | >   | s.no ↓↑                         | CHALLAN PURPOSE                  | ↓↑ DESCRIPTION              | 11                | Action       | tt e  |
| Production                                                               | >   | 1                               | Brand fees                       | Brand Fees                  |                   | Recharge     |       |
| Lab Module                                                               | >   | 2                               | DIST LIC MFG                     | DIST LIC MFG                |                   | Recharge     |       |
| Other License                                                            | >   | 3                               | ALTERATION DEV LPT CHALLAN       | ALTERATION DEV LPT          |                   | Recharge     |       |
| Depot DrainOut Reque                                                     | st> | 4                               | Lab Sample Challan               | Lab Sample Challan          |                   | Recharge     |       |
| 0                                                                        |     | 5                               | Hologram Distillery              | Hologram                    |                   | Recharge     |       |
| C Spirit NOC                                                             | `   | 6                               | permit Fee CSDWS                 | Permit Fees CSDWS           |                   | Recharge     |       |
| Ems Transactions                                                         | >   | 7                               | PERMIT FEES FL FIVE              | PERMIT FEES FL FIVE         |                   | Recharge     |       |
| Time Masters                                                             | >   | 8                               | EXTRA SHIFT APPROVAL CHALLAN     | EXTRA SHIFT APPROVA         | AL.               | Recharge     |       |
| Fms Reports                                                              | >   | 9                               | Challan For Permit For FL Five   | CHallan For Permit For FI I | Five              | Recharge     |       |
| Manufacturing                                                            | >   | 10                              | Lab Sample Challan               | Lab Fee Challan             |                   | Recharge     |       |
| 1 Help                                                                   | >   | Showing 1 to 10 of 14 entries   |                                  |                             |                   | Previous 1 2 | lext  |
| Hologram                                                                 | >   |                                 |                                  |                             |                   |              |       |
|                                                                          | ,   |                                 |                                  |                             |                   |              |       |
| f) ofs                                                                   | •   |                                 | © Rajcomp Info Services Limiter  |                             |                   |              |       |

4.Select "Verify Challan E-Grass IEMS 1.0" radio button. "'चालान ई-ग्रास IEMS 1.0 की पुष्टि करें' रेडियो बटन चुनें।"

| Excise Department<br>Government of Righthan |       | E PAR IEMS 2.0                        | Role : MANUFACTURE Name : NITESH | ENGLISH हिंदी                     | F.Y - 2024-2025 V SESSION ENDS (* 900 SEC |
|---------------------------------------------|-------|---------------------------------------|----------------------------------|-----------------------------------|-------------------------------------------|
| Search Module                               | ٩     |                                       |                                  |                                   |                                           |
| 🚯 Dashboard                                 |       |                                       | Rajasthan State Exc              | ise Department                    | Back                                      |
| 💄 User Profile                              |       | <ul> <li>Verify Challan</li> </ul>    |                                  |                                   | 5                                         |
| 😚 Brand And Label                           | >     | O Verify Challan (failed transaction) | O Create Challan(IEMS/E-Grass)   | O Verify Challan E-Grass IEMS 1.0 | Select this radio button                  |
| Production                                  | >     | E-Gras Challan                        |                                  |                                   |                                           |
| 🗘 Lab Module                                | >     | Remitter Name                         | Office Name                      |                                   |                                           |
| Other License                               | >     | GLOBUS SPIRITS LTD. (CL) -Alwar       | Alwar                            |                                   |                                           |
| 🕆 Depot DrainOut Reque                      | est > | Added Budget Details                  |                                  |                                   |                                           |
| 😚 Spirit NOC                                | >     | Budget Head                           | Fee Type                         | Amount                            | +                                         |
| Fms Transactions                            | >     | Select                                | Select an Option                 | 0                                 |                                           |
| Fms Masters                                 | >     | Total                                 |                                  |                                   | 0                                         |
| Fms Reports                                 | >     |                                       |                                  |                                   |                                           |
| 🗘 Manufacturing                             | >     |                                       | Create Manual Cha                | Ilan Pay Online                   |                                           |
| 🕀 Неір                                      | >     |                                       |                                  |                                   |                                           |
| 🕀 Hologram                                  | >     |                                       |                                  |                                   |                                           |
| Workflow                                    | >     |                                       |                                  |                                   |                                           |
| € OFS                                       | >     |                                       | © Rajcomp Info Services Limit    | d                                 |                                           |

5. Select Budget Head, Fee Type and Enter Valid Amount. "बजट हेड, फीस प्रकार चुनें और मान्य राशि दर्ज करें।"

| Answell filters, assessed assess<br>Excise Department<br>Orienment of Reactions | E PAR IEMS 2.0                        | Role : MANUFACTURE Name : NITESH | ENGLISH                         | EY-2024-2025 V SESSION ENDS \$1,900 SEC | ٢        |
|---------------------------------------------------------------------------------|---------------------------------------|----------------------------------|---------------------------------|-----------------------------------------|----------|
| Search Module Q                                                                 |                                       |                                  |                                 |                                         |          |
| 🚳 Dashboard                                                                     |                                       | Rajasthan State Exc              | se Department                   | Back                                    | 1↓<br>¥  |
| 🐣 User Profile                                                                  | Verify Challan                        |                                  |                                 |                                         | Ich to M |
| 🗘 Brand And Label >                                                             | O Verify Challan (failed transaction) | O Create Challan(IEMS/E-Grass)   | Verify Challan E-Grass IEMS 1.0 |                                         | duie     |
| Production >                                                                    | ∠ E-Gras Challan                      |                                  |                                 |                                         |          |
| 🗘 Lab Module >                                                                  | Remitter Name                         | Office Name                      | Select Budget                   | Head, Fee Type and Enter Valid Amount   |          |
|                                                                                 | GLOBUS SPIRITS LTD. (CL) -Alwar       | Abwar                            |                                 |                                         |          |
| Depot DrainOut Request >                                                        | C Added Budget Details                |                                  |                                 | <u>/</u>                                |          |
| 😚 Spirit NOC >                                                                  | Budget Head                           | Fee Type                         | Amount                          | +                                       |          |
| Fms Transactions                                                                | Select                                | Select an Option                 | 0                               |                                         |          |
| Fms Masters >                                                                   | Total                                 |                                  |                                 | 0                                       |          |
| Fms Reports >                                                                   | 1                                     |                                  |                                 |                                         | 9        |
|                                                                                 |                                       | Create Manual Challan            | Pay Online Verify Challan       |                                         |          |
| ∲ Help >                                                                        |                                       |                                  |                                 |                                         |          |
| 🗘 Hologram >                                                                    |                                       |                                  |                                 |                                         |          |
| 🗘 Workflow >                                                                    |                                       |                                  |                                 |                                         |          |
| পি ০৮৯ >                                                                        |                                       | © Rajcomp Info Services Limite   | d                               |                                         |          |

6. Click on "Verify Challan" button. "'चालान की पुष्टि करें' बटन पर क्लिक करें।".

| Excise Department<br>Overweet of Reather |       | E PAR IEMS 2.0                        | Role : MANUFACTURE Name : NITESH | ENGLISH हिंदी                   | F.Y - 2024-2025 → SESSION ENDS \$\$ 899 SEC |
|------------------------------------------|-------|---------------------------------------|----------------------------------|---------------------------------|---------------------------------------------|
| Search Module                            | ٩     |                                       |                                  |                                 |                                             |
| 📸 Dashboard                              |       |                                       | Rajasthan State Ex               | cise Department                 | Back 💱                                      |
| 💄 User Profile                           |       | ∕ Verify Challan                      |                                  |                                 |                                             |
| 😚 Brand And Label                        | >     | O Verify Challan (failed transaction) | O Create Challan(IEMS/E-Grass)   | Verify Challan E-Grass IEMS 1.0 | due                                         |
| Production                               | >     | ∕ E-Gras Challan                      |                                  |                                 |                                             |
| 🗘 Lab Module                             | >     | Remitter Name                         | Office Name                      |                                 |                                             |
| 😚 Other License                          | >     | GLOBUS SPIRITS LTD. (CL) -Alwar       | Alwar                            |                                 |                                             |
| Depot DrainOut Reque                     | est > | Added Budget Details                  |                                  |                                 |                                             |
| 🕅 Spirit NOC                             | >     | Budget Head                           | Fee Type                         | Amount                          | +                                           |
| 😚 Fms Transactions                       | >     | Select                                | Select an Option                 | Þ                               |                                             |
| 😚 Fms Masters                            | >     | Total                                 |                                  |                                 | 0                                           |
| 😚 Fms Reports                            | >     |                                       |                                  |                                 |                                             |
| 🛱 Manufacturing                          | >     |                                       | Create Manual Challan            | Pay Online Verify Challan       | Click on "Verify Challan" button            |
| 🕀 Help                                   | >     |                                       |                                  |                                 |                                             |
| 🕆 Hologram                               | >     |                                       |                                  |                                 |                                             |
| 🕅 Workflow                               | >     |                                       |                                  |                                 |                                             |
| ෆි ofs                                   | >     |                                       | © Rajcomp Info Services Limit    | ted                             |                                             |

 Enter Valid GRN number and Bank Ref No according to the amount entered and select valid GRN Date.
 "मान्य GRN नंबर और बैंक रेफरेंस नंबर दर्ज करें जो राशि के अनुसार हो, और मान्य GRN तारीख

"मान्य GRN नंबर और बैंक रेफरेंस नंबर दर्ज करें जो राशि के अनुसार हो, और मान्य GRN तारीख चुनें।"

| Excise Department<br>Government of Rejectus |       | E PAR IEMS 2.0                        | Role :     | MANUFACTURE Name : NITESH   | ENGLISH           | <b>[ 문화</b> - 2024-201 | 125 ~ SESSION ENDS (* 900 SEC   |
|---------------------------------------------|-------|---------------------------------------|------------|-----------------------------|-------------------|------------------------|---------------------------------|
| Search Module                               | ٩     |                                       |            |                             |                   |                        |                                 |
| 🍘 Dashboard                                 |       |                                       |            | Rajasthan State             | Excise Department |                        | Back                            |
| 着 User Profile                              |       | Verify Challan                        |            |                             |                   |                        |                                 |
| 🗇 Brand And Label                           | >     | O Verify Challan (failed transaction) | 0 <b>c</b> |                             | allan E-Gra       | ass IEMS 1.0           |                                 |
| Production                                  | >     | E-Gras Challan                        |            | Verity Challa               | n                 |                        |                                 |
| 🕄 Lab Module                                | ->    | Remitter Name                         | Offic      | GRN No.*                    |                   |                        |                                 |
| 😚 Other License                             | •     | GLOBUS SPIRITS LTD. (CL) -Alwar       | Ah         | Amount*                     |                   | Entervalid CPN         | I Number and Bank Def No        |
| 😚 Depot DrainOut Requ                       | est > | Added Budget Details                  |            | 10000 Bank Ref No*          |                   | according to an        | mount and Select Valid GRN Date |
| 🕅 Spirit NOC                                | >     | Budget Head                           |            |                             |                   | Amount                 | +                               |
| 😚 Fms Transactions                          | ,     | 105-FOREIGN LIQUOR / SPIRI            |            | GRN Date*                   |                   | 10000                  |                                 |
| 😚 Fms Masters                               | ,     | Total                                 |            |                             |                   |                        | 10000                           |
| 😚 Fms Reports                               | ,     |                                       |            | ок                          |                   |                        |                                 |
| 😚 Manufacturing                             | ,     |                                       |            | Create Manual Challan       | Pay Online Verify | y Challan              |                                 |
| 🕅 Help                                      | •     |                                       |            |                             |                   |                        |                                 |
| 😚 Hologram                                  | ,     |                                       |            |                             |                   |                        |                                 |
| G Workflow                                  | ,     |                                       |            |                             |                   |                        |                                 |
| M OFS                                       | ,     |                                       |            | © Rajcomp Info Services Lin | mited             |                        |                                 |

8. Click on "OK" Button. "'OK' बटन पर क्लिक करें।"

| exect fore, carear ment<br>Excise Department<br>Government of Rejectual |     | E PAR IEMS 2.0                        | Role : M | ANUFACTURE Name : NITESH      | ENG             | धडम हिंदी           | F.Y - 2024-2025 👻 | SESSION ENDS (# 900 SEC | ٢          |
|-------------------------------------------------------------------------|-----|---------------------------------------|----------|-------------------------------|-----------------|---------------------|-------------------|-------------------------|------------|
| Search Module                                                           | ۹   |                                       | _        |                               |                 | _                   | _                 | _                       |            |
| 🚳 Dashboard                                                             |     |                                       |          | Rajasthan State Ex            | ise Department  |                     |                   |                         | Back Swift |
| 着 User Profile                                                          |     | Verify Challan                        |          |                               |                 |                     |                   |                         | to Ma      |
| 😚 Brand And Label                                                       | >   | O Verify Challan (failed transaction) | O Ci     |                               | ×               | an E-Grass IEMS 1.0 |                   |                         | duie       |
| Production                                                              | >   | E-Gras Challan                        |          | Verity Challan                |                 |                     |                   |                         |            |
| 🗘 Lab Module                                                            | ,   | Remitter Name                         | Offic    | GRN No.*                      |                 |                     |                   |                         |            |
| 🗇 Other License                                                         | >   | GLOBUS SPIRITS LTD. (CL) -Alwar       | Ahn      | 66726436<br>Amount*           |                 |                     |                   |                         |            |
| 🗘 Depot DrainOut Reque                                                  | st> | Added Budget Details                  |          | 198910<br>Bank Ref No*        | - 1             |                     |                   |                         |            |
| 🗇 Spirit NOC                                                            | >   | Budget Head                           |          | CK00DZAHC8                    |                 |                     | Amount            | •                       |            |
| Fms Transactions                                                        | ->  | 105-FOREIGN LIQUOR / SPIRIT           |          | \$024/09/19                   | - 1             |                     | 198910            |                         |            |
| Fms Masters                                                             | >   | Total                                 |          |                               | click ok        |                     |                   | 198910                  |            |
| 🗘 Fms Reports                                                           | •   |                                       |          | OK ┥                          | -"OK"<br>button |                     |                   | ·                       |            |
| 🗘 Manufacturing                                                         | >   |                                       |          | Create Manual Challan         | Pay Online      | Verify Challan      |                   |                         |            |
| 🗇 Help                                                                  | >   |                                       |          |                               |                 |                     |                   |                         |            |
| 🗘 Hologram                                                              | >   |                                       |          |                               |                 |                     |                   |                         |            |
| Workflow                                                                | >   |                                       |          |                               |                 |                     |                   |                         |            |
| က် ofs                                                                  | ,   |                                       |          | © Rajcomp Info Services Limit | rd              |                     |                   |                         |            |